## Using pickAtime<sup>®</sup> to Schedule Parent/Teacher Conferences

| At our pickAtime home page, enter your email address.                                                                                                    | Sign in                                                                                                    |
|----------------------------------------------------------------------------------------------------|----------------------------------------------------------------------------------------------------|
| <ul> <li>If you created your account in Fall, enter your password to login.</li> <li>If you did not create an account for Fall P/T conferences earlier this school year, you will get a message telling you to create your account. Click/tap on the link and follow the on-screen instructions.</li> </ul> | Your empligations in not registered.<br>Pieces control bigs up.<br>Empli address*<br>cannette@pchisstudent.org                                                                                                    |
| After creating an account and/or logging in, you will be at<br>the home page of the scheduler.<br>Read the information at the top, and then click/tap on the<br>afternoon or evening session for your appointments.                                                                                         |                                                                                                    |
| Enter your student's name and birthdate, following the instructions on screen.<br>Click/tap <i>Add Student</i> .                                                                                                    | Parent-Teacher Conferences - Fall 2023 - Afternoon Session  Inter the views for an additional student and push Mar:  Second priorit student/First Nome - Lant Nomewith no Second priorit student/First Nome - Lant Nomewith no Second priorit student no Second priorit student no Secon |
| Your student's name will show on the right side.<br><i>Add another student</i> if necessary or <i>Proceed</i> .                                                                                                    | Home         Parent-Teacher Conferences - Fall 2023 - Afternoon Session         Enter the values for an additional student ond push         "Add"         Enter your student'slifet Nome - Last Namewith no<br>speces or purcticulative/scenargie: Bergemethrating)*         Student's birthday in theform mm-dd-rypy (example 0a-<br>22-1999)*         Student has been added successfully.         Add Austiner Student         Proceed                                                                                                    |
| After all your students are added, click/tap <i>Next Step</i> .                                                                                                    | Budents       Jo         Budents       Jo         Ora Nor       Jo         Not State       Jo                                                                                                    |

| At the next screen, select ONLY the teachers you need to<br>make appointments with. You don't necessarily have to<br>meet with all of them.<br>When done, click/tap <i>Filter Slots</i> .                                                                                                  | Students       Teachers         Teacher       iaz Alex:         Austrums, Brock – Fren 1       Austrums, Brock – Fren 1         Austrums, Brock – Fren 1       Saughan, Nicole – Biol Hnrs         Gregory, Chrystal – Alg 1 Hnrs       Garegory, Chrystal – Alg 1 Hnrs         Gura, Dawn – Eng 1 Hnrs       Lubert, Kimber – Counselor         Moss, Laura – Intro Tech       Olivetti, Moira – End Cath 1         Filter Stots       Filter Stots                                                                                                    |
|----------------------------------------------------------------------------------------------------|----------------------------------------------------------------------------------------------------|
| Select the appointment slot, and then complete the information on the screen.<br>Click/Tap Create Appointment.<br>Note: During the evening session, you cannot make back-to-back appointments. This will allow for travel time in between your conferences.                                | Notifications   Well attways let you know about important changes, but you can choose what else you'd like us to do for you.    Appointment Details    Pease double check this information before moving forward.   Teacher: Baltzer, kyle   Class: Codef Band   Stud: Daz Alex   Appointment #I Mate sure you have filled all the required fields.   Peferred Contact Method for afternoon appointments *   Video Conference via Microsoft Teams   @ Phone Coll from teacher   Parent Call Phone *   234-543-4567                                                                                                    |
| Click/tap <i>Return to Booking</i> to schedule your next appointment(s).                                                                                                    | Terrer 3 volt spectrament  Appointment Details  R 1/320278  R 1/320278  R 1/32027  R 1/32027  R 1/32027  R 1/32027  R 1/32027  R 1/3202  R 1/320  R 1/320  R 1/320  R 1/320  R 1/320  R 1/320  R 1/320  R 1/320  R 1/320  R 1/320  R 1/320  R 1/320  R 1/320  R 1/320  R 1/320  R 1/320  R 1/320  R 1/320  R 1/320  R 1/320  R 1/320  R 1/320  R 1/320  R 1/32  R 1/320  R 1/32  R 1/320  R 1/32  R 1/320  R 1/32  R 1/32  R 1/32  R 1/32  R 1/32  R 1/32  R 1/32  R 1/32  R 1/32  R 1/32  R 1/32  R 1/32  R 1/32  R 1/32  R 1/32  R 1/32  R 1/32  R 1/32  R 1/32  R 1/32  R 1/32  R 1/3  R 1/3  R 1 |
| You will see your appointments in gray.<br>You can click on it to edit or cancel.<br>When you are done, click/tap <i>Sign Out</i> .                                                                                                    | pbt A region       Image: Second and Second and                                         |
| <ul> <li>At any time, you can log in and check or print your schedule.</li> <li>Just click/tap on <i>Printable Schedule</i> on the left side.</li> <li>You will also receive a reminder email on the Monday prior to conferences with your schedule and additional information.</li> </ul> |                                                                                                    |